## Postup při podání žádosti o poskytnutí peněžních prostředků z rozpočtu SMO na podporu výuky cizích jazyků, rozvoje bilingvní a cizojazyčné výuky pro školní rok 2019/2020

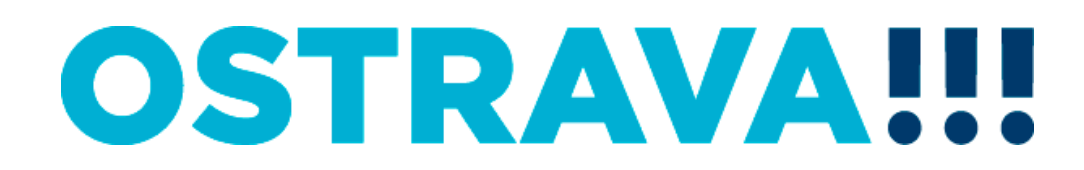

### Na <u>www.ostrava.cz</u> naleznete ve sloupci "ÚŘAD" NEJHLEDANĚJŠÍ

#### odkaz na "Dotace"

1

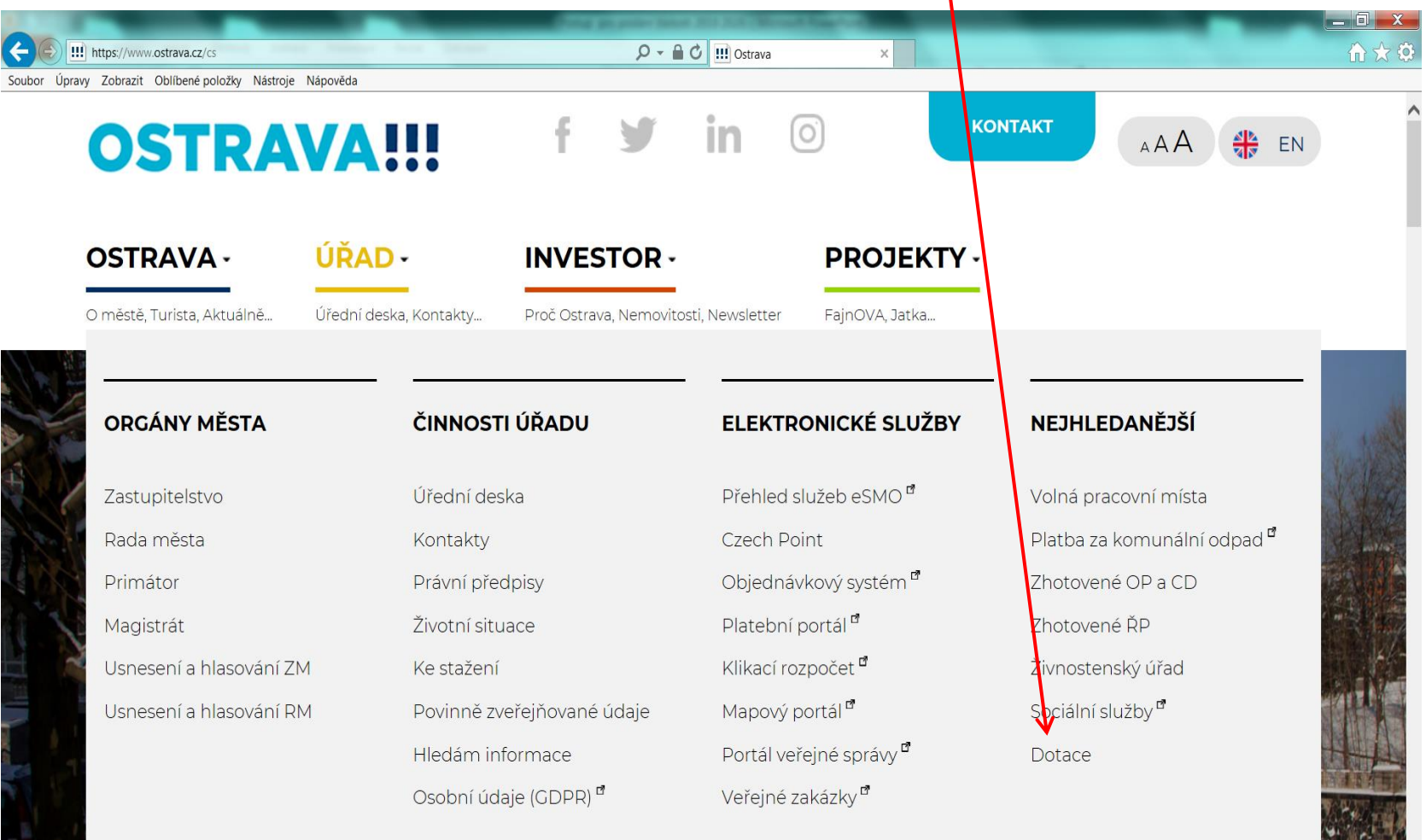

and an indiance of the second

https://www.ostrava.cz/cs/resolveuid/b11f758843bebdfd1be9804542f0f93c

🗿 🧾 🖸 📑 🧕 🔮

CS 🖪 🖸 🎒 🏴 📢 🗞 🚏 🌗 🥪 26.2.2019

### Vyberete oblast "Školství"

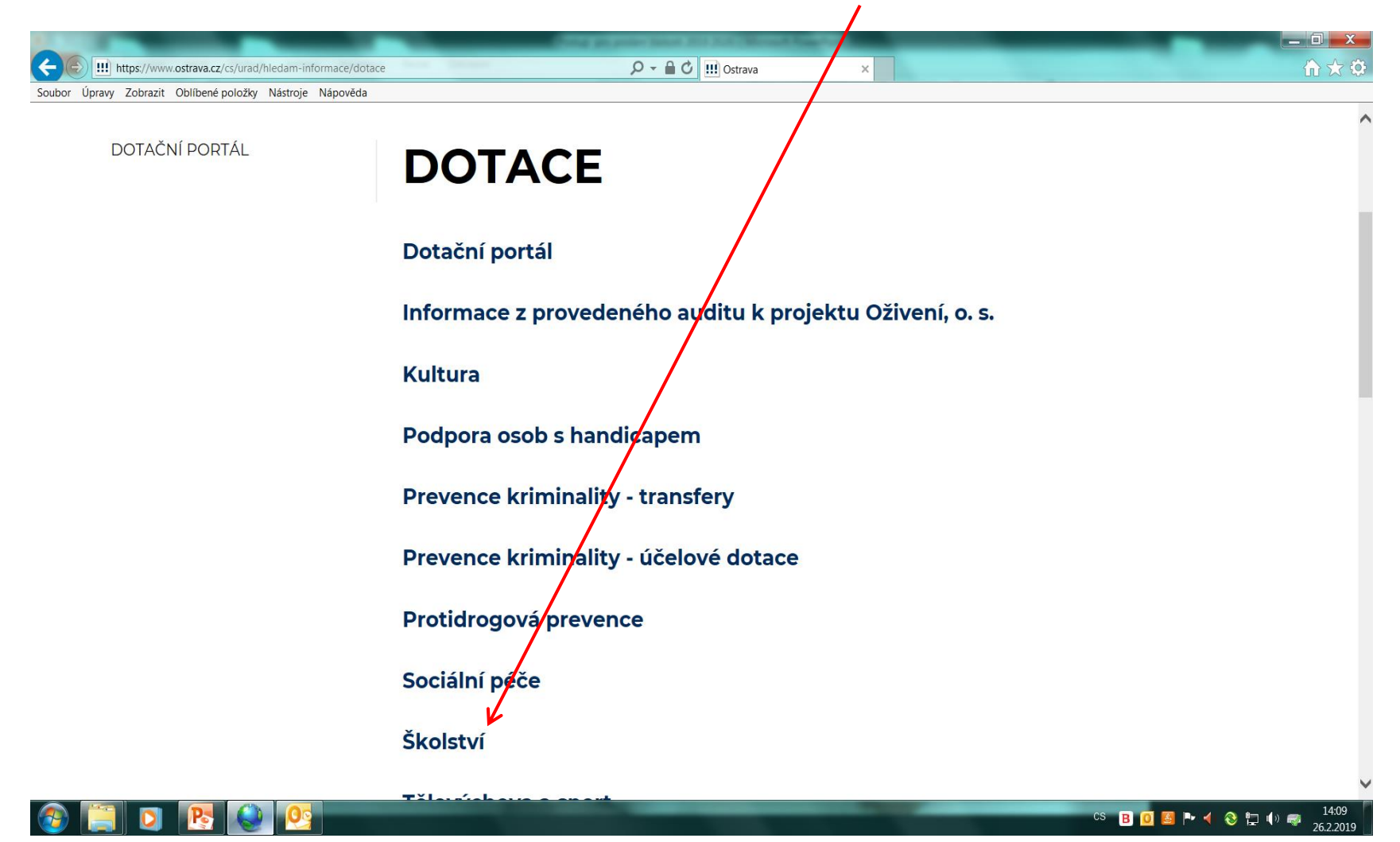

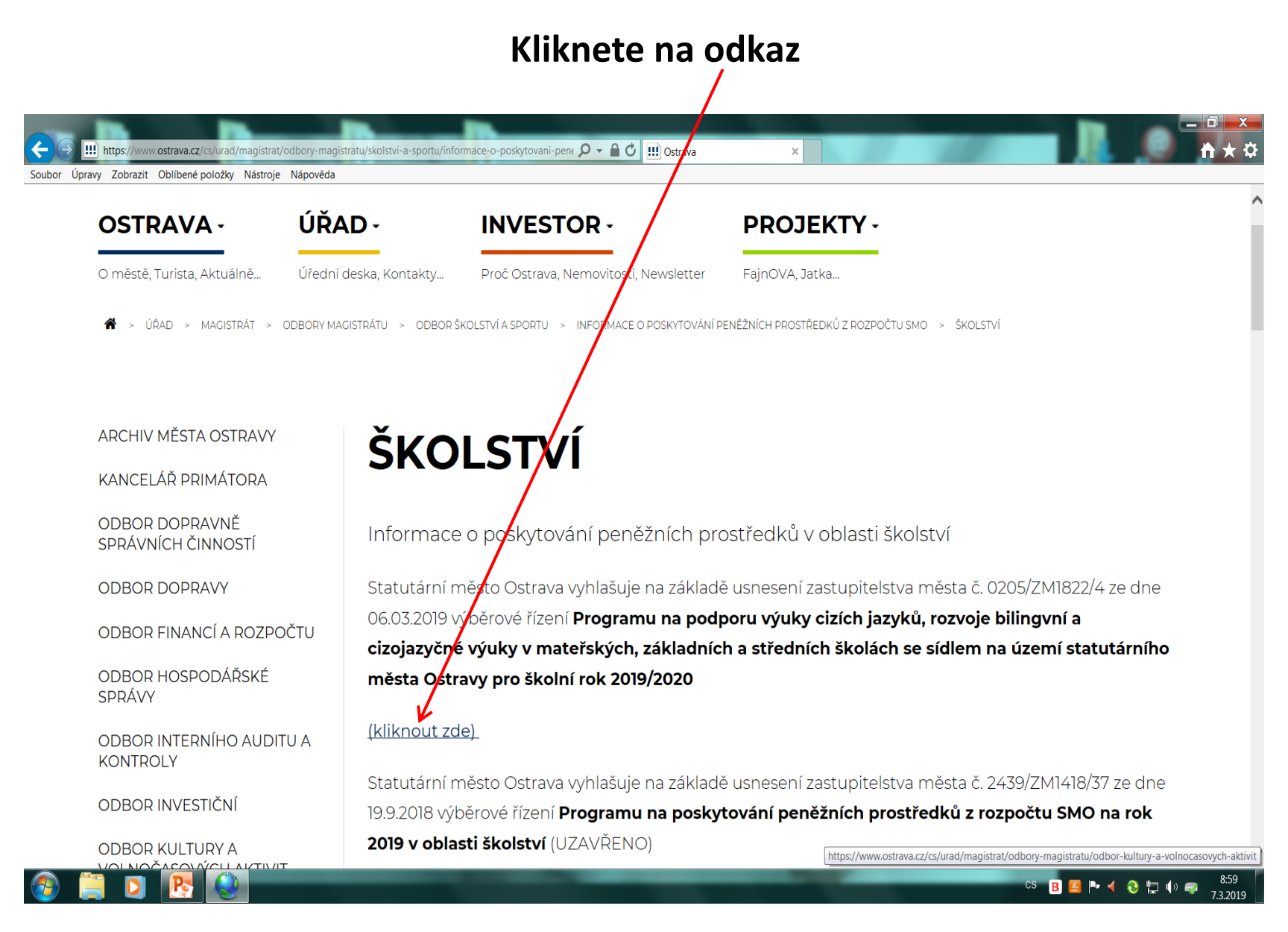

#### Zde najdete všechny potřebné informace

(Program, formulář žádosti, povinné přílohy, postup pro podání žádosti, formulář finančního vypořádání, postup při finančním vypořádání a kontaktní údaje.

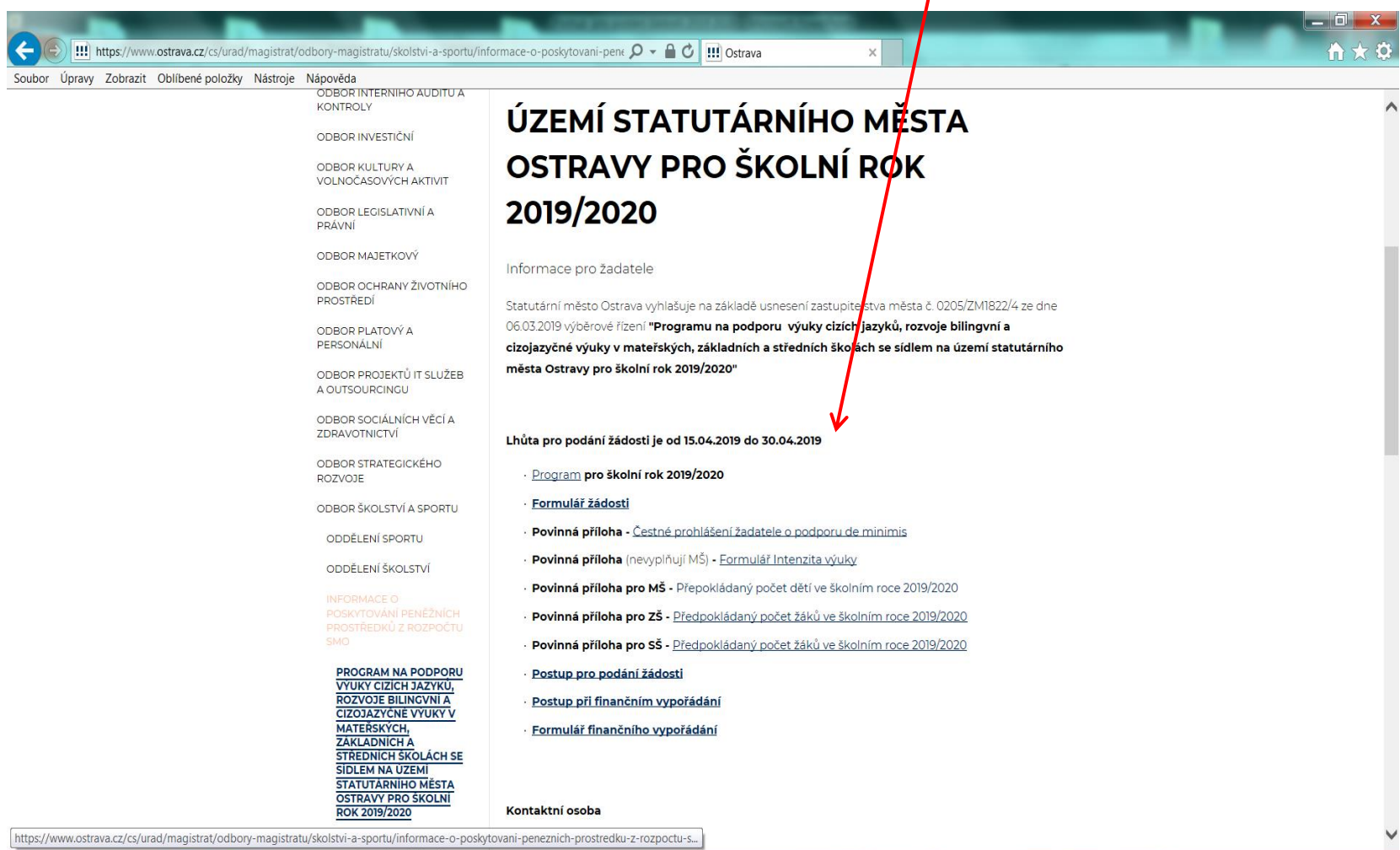

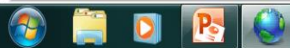

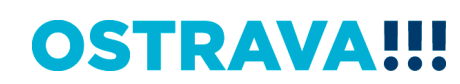

CS 🖪 🙆 Ւ ┥ 🚷 🗔 🌗 🤿

9:02

### Nejprve je potřeba nainstalovat program 602XML Filler potřebný k vyplnění žádosti.

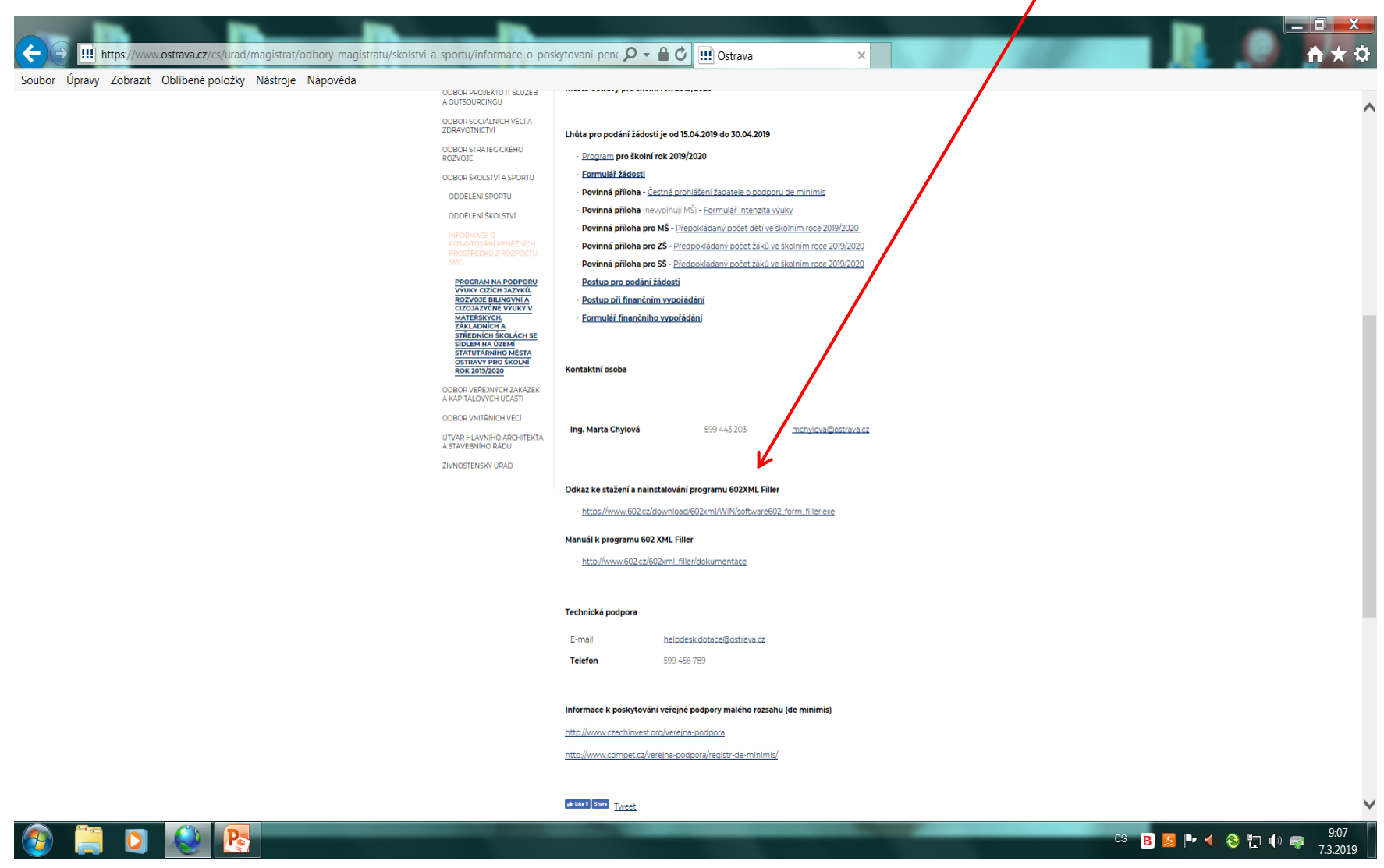

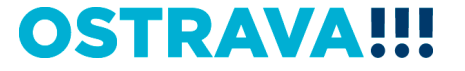

### Po kliknutí na odkaz "Formulář žádosti" se Vám objeví následující nabídka. Kliknete na Uložit.

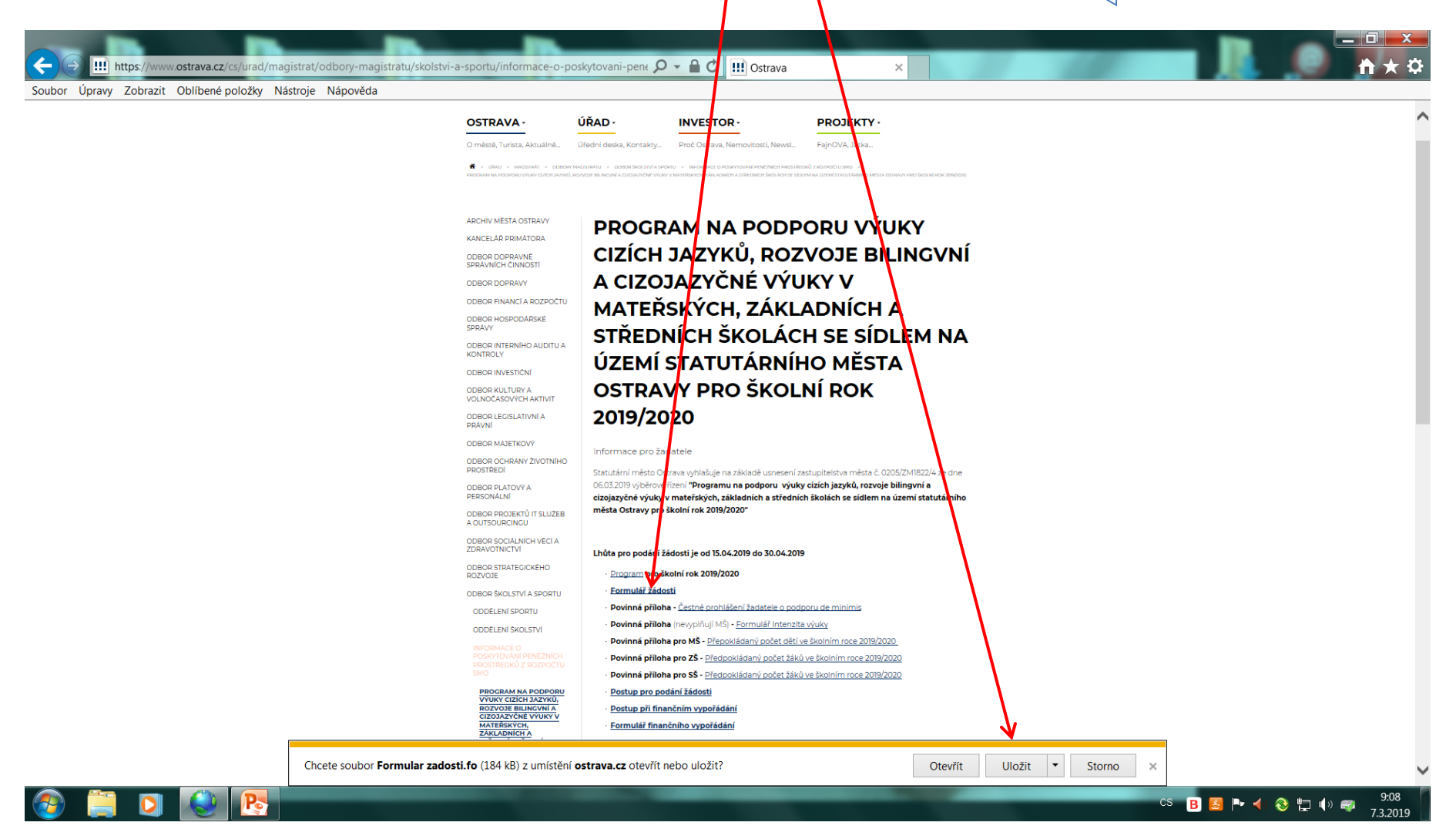

# Formulář žádosti uložíte ve svém počítači, např. na plochu, otevřete můžete začít vyplňovat.

| 👽 📁 📱 🚔 🚱 💿 100% 🗸 💽 🖘 Formular zadosti (1).fo - Softwa | re602 Form Filler                                                              |                         |
|---------------------------------------------------------|--------------------------------------------------------------------------------|-------------------------|
| Domů Zobrazit Nástroje                                  |                                                                                |                         |
| 💼 📩 🧙 👶 🕺 📑 🛃 🐻 🖏 🚳                                     |                                                                                |                         |
| Schránka Úpravy Data                                    |                                                                                |                         |
|                                                         | Otentitémi milani a                                                            | ·                       |
|                                                         | magistrát                                                                      |                         |
|                                                         | Žádost o poskytnutí peněžních prostředků z rozpočtu statutárního města Ostravy | =                       |
|                                                         |                                                                                |                         |
|                                                         | Oblast bilingvni a cizojazycne vyuky                                           |                         |
|                                                         | Obdobi(rok): 2019                                                              |                         |
|                                                         | Název projektu: 1)                                                             |                         |
|                                                         | Informace o žadateli                                                           |                         |
|                                                         | Právní forma žadatele: Právnická osoba                                         |                         |
|                                                         | Kategorie žadatele:                                                            |                         |
|                                                         | Název žadatele : [dle zřiz. listiny, stanov atd - úplný a přesný název]        |                         |
|                                                         | Plátce DPH: Ne                                                                 |                         |
|                                                         | <sup>1)</sup> název projektu nesmí být shodný s názvem programu                |                         |
|                                                         | Adresa sídla                                                                   |                         |
|                                                         | Ulice: č.p./č.o.: /                                                            |                         |
|                                                         | Obec: PSČ:                                                                     |                         |
|                                                         | Kontakt na žadatele                                                            |                         |
|                                                         | Telefonni číslo: Mobil:                                                        |                         |
|                                                         | Fax: E-mail:                                                                   |                         |
|                                                         | WWW stranky:                                                                   |                         |
|                                                         | 🛶 🔀 Osoba zastupující právnickou osobu (statutární zástupce)                   |                         |
|                                                         | Jméno a příjmení:                                                              |                         |
|                                                         | Právni důvod zastoupeni (jmenováni,<br>volba):                                 |                         |
|                                                         | Funkce:                                                                        |                         |
|                                                         | Telefonni čislo: Mobil:                                                        |                         |
|                                                         |                                                                                | •                       |
|                                                         | Bankovní údaje                                                                 |                         |
| Formular zadosti (1).fo                                 |                                                                                |                         |
| 1/3 PŘES                                                |                                                                                |                         |
|                                                         |                                                                                | CS 🖪 🛃 Þ ┥ 🚷 🛅 🌒 🥽 9:11 |

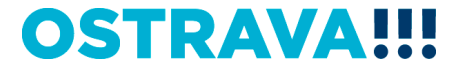

## Vyplníte název projektu a právní formu žadatele (právnická osoba), poté se rozbalí celá žádost

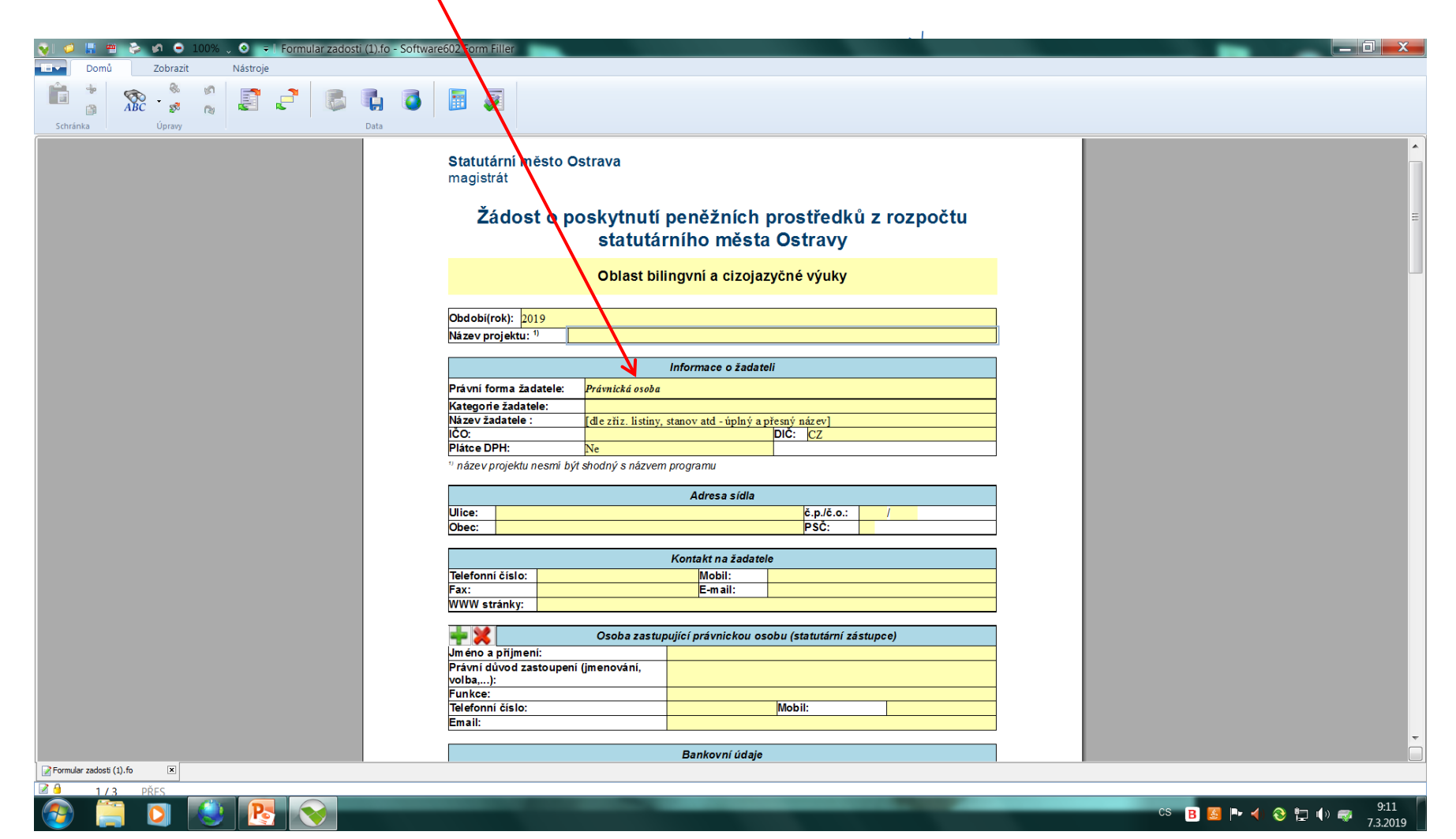

## U právnických osob (mimo příspěvkové organizace) nezapomeňte vyplnit položky "Osoby s podílem…" a "Osoby, v nichž…".

| 💿 💷 🖷 🚔 🔊 💶 🕒 100% . 🗿 🖃 Vypineno SBCV | pub.fo* - Software602 Form Filler   |                                                      |                                       |
|----------------------------------------|-------------------------------------|------------------------------------------------------|---------------------------------------|
| Domů Zobrazit Nástroje                 |                                     |                                                      |                                       |
|                                        |                                     |                                                      |                                       |
| 📲 🚡 XBC 🖸 🔬 👗 🛃 💭                      | 🖡 🧕 🛅 🖗                             |                                                      |                                       |
| Schránka Úpravy                        | Data                                |                                                      |                                       |
|                                        |                                     |                                                      | ×                                     |
|                                        |                                     |                                                      |                                       |
|                                        | Statutární město Ostrava            |                                                      |                                       |
|                                        | magistrát                           |                                                      |                                       |
|                                        |                                     |                                                      |                                       |
|                                        | Žádost o poskvi                     | nutí peněžních prostředků z rozpočtu                 |                                       |
|                                        | sta                                 | tutárního města Ostravy                              |                                       |
|                                        |                                     |                                                      |                                       |
|                                        | Obla                                | ast bilingvní a cizojazyčné výuky                    |                                       |
|                                        |                                     |                                                      |                                       |
|                                        | Obdobi(rok): 2019                   |                                                      |                                       |
|                                        | Název projektu: 1)                  |                                                      |                                       |
|                                        |                                     |                                                      |                                       |
|                                        |                                     | Informace o žadateli                                 |                                       |
|                                        | Právní forma žadatele: Právni k     | á osoba                                              |                                       |
|                                        | Kategone zadatele: spolek           | listiny, stanov atd - únlný a mesný název]           |                                       |
|                                        | IČO:                                | DIČ: CZ                                              |                                       |
|                                        | Plátce DPH: Ne                      |                                                      |                                       |
|                                        | právnické osobě:                    |                                                      |                                       |
|                                        | Osoby, v nichž má                   |                                                      |                                       |
|                                        | podíl a výše tohoto                 | ¥                                                    |                                       |
|                                        | podílu:                             |                                                      |                                       |
|                                        | " hazev projektu nesmi byt shoany s | nazvem programu                                      |                                       |
|                                        |                                     | Adresa sídla                                         |                                       |
|                                        | Ulice:                              | č.p./č.o.: /                                         |                                       |
|                                        | Obec:                               | PSC:                                                 |                                       |
|                                        |                                     | Kontakt na žadatele                                  |                                       |
|                                        | Telefonní číslo:                    | Mobil:                                               |                                       |
|                                        | Fax:                                | E-mail:                                              |                                       |
|                                        | www.sidiiky.                        |                                                      |                                       |
|                                        | 🕂 🔀 Osobi                           | a zastupující právnickou osobu (statutární zástupce) | · · · · · · · · · · · · · · · · · · · |
| Vypheno_SBCV_pub.fo*                   | Imáno a přímoní:                    |                                                      |                                       |
| ■ 1/3 PŘES                             |                                     |                                                      |                                       |
| 🚳 📋 🖸 隆 🔇 😽                            |                                     |                                                      | CS 🖪 🥶 🏴 ┥ 😵 🛱 🌗 🤿 26.2.2019          |

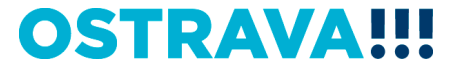

### V případě více osob zastupujících žadatele kliknete na zelené plus, kterým se dodá další možnost výběru položky

| V 🧉        | -          | 2 0 0    | 100% | 0 =      | Vvplne                                  | no SBCV | pub.fo | - Softwa | re602 Fo          | iller                    |                                                        |
|------------|------------|----------|------|----------|-----------------------------------------|---------|--------|----------|-------------------|--------------------------|--------------------------------------------------------|
|            | omů        | Zobrazit |      | Nástroje | .,,,,,,,,,,,,,,,,,,,,,,,,,,,,,,,,,,,,,, |         |        |          |                   |                          |                                                        |
| ÷.         |            | 8        | 0    | =        | 3                                       |         |        |          | -                 | -                        |                                                        |
|            | A A        | BC 2 😵   | (2)  | 5        | <b>.</b>                                | 7       |        | ٢        |                   |                          |                                                        |
| Schránka   |            | Úpravy   |      |          |                                         |         | Data   |          |                   |                          |                                                        |
|            |            |          |      |          |                                         |         |        |          | magi              | át                       | ·                                                      |
|            |            |          |      |          |                                         |         |        |          |                   |                          |                                                        |
|            |            |          |      |          |                                         |         |        |          |                   | dost o posky             | ytnutí peněžních prostředků z rozpočtu                 |
|            |            |          |      |          |                                         |         |        |          |                   | st                       | tatutárního města Ostravy                              |
|            |            |          |      |          |                                         |         |        |          |                   |                          |                                                        |
|            |            |          |      |          |                                         |         |        |          |                   | O                        | blast bilingvní a cizojazyčné výuky                    |
|            |            |          |      |          |                                         |         |        |          |                   |                          |                                                        |
|            |            |          |      |          |                                         |         |        |          | Obdob             | <b>k):</b> 2019          |                                                        |
|            |            |          |      |          |                                         |         |        |          | Název             | jektu: <sup>1)</sup>     |                                                        |
|            |            |          |      |          |                                         |         |        |          |                   |                          | Informace o žadateli                                   |
|            |            |          |      |          |                                         |         |        |          | Právní            | ma žadatele: Právn       | ilcká osoba                                            |
|            |            |          |      |          |                                         |         |        |          | Katego            | žadatele: spole          | k k                                                    |
|            |            |          |      |          |                                         |         |        |          | Název             | latele : [dle z          | rtiz. listiny, stanov atd - úplný a přesný názaz       |
|            |            |          |      |          |                                         |         |        |          | Plátce            | H: Ne                    |                                                        |
|            |            |          |      |          |                                         |         |        |          | Osoby             | odilem v                 |                                                        |
|            |            |          |      |          |                                         |         |        |          | Osoby             | nichž má                 |                                                        |
|            |            |          |      |          |                                         |         |        |          | právni<br>podíl s | osoba přímý<br>še toboto |                                                        |
|            |            |          |      |          |                                         |         |        |          | podílu            |                          |                                                        |
|            |            |          |      |          |                                         |         |        |          | ¹) náze           | ojektu nesmi být shodn   | ý s názvem pyrgramu                                    |
|            |            |          |      |          |                                         |         |        |          |                   |                          | Adresa sidia                                           |
|            |            |          |      |          |                                         |         |        |          | Ulice:            |                          | č.p./č.o.: /                                           |
|            |            |          |      |          |                                         |         |        |          | Obec:             | /                        | PSČ:                                                   |
|            |            |          |      |          |                                         |         |        |          |                   |                          | Kontakt na žadatele                                    |
|            |            |          |      |          |                                         |         |        |          | Telefo            | číslo:                   | Mobil:                                                 |
|            |            |          |      |          |                                         |         |        |          | Fax:              |                          | E-mail:                                                |
|            |            |          |      |          |                                         |         |        |          | <b>VV VV VV</b>   | anky.                    |                                                        |
|            |            |          |      |          |                                         |         |        |          | - 1               | Os                       | oba zastupující právnickou osobu (statutární zástupce) |
|            |            |          |      |          |                                         |         |        |          | Jm éno            | oříjmení:                |                                                        |
|            |            |          |      |          |                                         |         |        |          | Právní<br>volba.  | vod zastoupeni (jmen     | ovani,                                                 |
|            |            |          |      |          |                                         |         |        |          | Funkc             | */ .                     |                                                        |
| Vvpineno S | BCV pub.fo | * *      |      |          |                                         |         |        |          | Telefo            | CISIO:                   | MODII:                                                 |
|            | 1/3        | PŘES     |      |          |                                         |         |        |          |                   |                          |                                                        |
|            |            | 0        | Po   |          |                                         |         | -      |          | -                 |                          | CS 🖪 💹 🏲 📢 🐺 1422<br>26.2219                           |

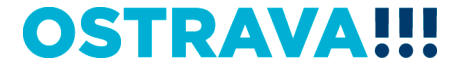

### Údaje o škole – vyplňte pouze počty dětí a žáků, kterých se týká bilingvní, cizojazyčná výuka, výuka CLIL či jiná forma výuky

| 👿 I 🧔 I  | <b>.</b> • | 10 🗢 🔊 🚱                                | 0% 🗸 🥺 🥃 | VypIneno_SBC | V_pub.fo* | - Softwar | are602 Form Filler                                                                                                    | 1 X                |
|----------|------------|-----------------------------------------|----------|--------------|-----------|-----------|----------------------------------------------------------------------------------------------------|--------------------|
|          | Domů       | Zobrazit                                | Nástroje |              |           |           |                                                                                                    |                    |
| Schránka |            | Sec Sec Sec Sec Sec Sec Sec Sec Sec Sec |          | 2 3          | Data      | 3         |                                                                                                    |                    |
|          |            |                                         |          |              | Γ         |           | Účel použiti peněžních prostředků<br>(stručný popis projektu):<br>Doba dosažení účelu (předpokládané<br>období realizace projektu):<br>Prezentace města:                                                                                                    | *                  |
|          |            |                                         |          |              |           |           | Počet žáků účastnicích se<br>Forma výuky cíziho jazyka bilingvní/cizojazyčné výuky ve šk.<br>roce 2019/2020                                                                                                    |                    |
|          |            |                                         |          |              |           |           | CLIL, další formy ZŠ (ŠVP)<br>CLIL, další formy ZŠ (ŠVP)<br>Bilingva - MŠ (ŠVP)<br>Bilingva - ZŠ (Rozhodnutí MŠMT ČR)                                                                                                    |                    |
|          |            |                                         |          |              |           |           | Bilingva - SŠ (Rozhodnuti MŠMTČR)<br>Mezinárodní jazyková zkouška : ZŠ, SŠ<br>Mezinárodní maturitní zkouška : B - SŠ<br>Zahraniční škola - MŠ (Rozhodnutí MŠMTČR)<br>Zahraniční škola - MŠ (Rozhodnutí MŠMTČR)                                                                                                    | E                  |
|          |            |                                         |          |              |           |           | Zahraniční škola - SS (Rozhodnutí MSMT ČR)<br>Technický cizí jazyk - SS (ŠVP)                                                                                                    |                    |
|          |            |                                         |          |              |           |           | Rozpočet<br>Uznatelné náklady:<br>➡ X                                                                                                    |                    |
|          |            |                                         |          |              |           |           | Celkové náklady: Kč<br>Požadované peněžní prostředky: Kč                                                                                                    |                    |
|          |            |                                         |          |              |           |           | Čestné prohlášení                                                                                                    |                    |
|          |            |                                         |          |              |           |           | Žadatel stvrzuje, že za období posledních tři let organizace stronov * podporu de minimis dle nařízení<br>Evropské komise ve výši Kč** (ve výši EUR** při kurzu CZK/EUR v den uzavření smlouvy), na kterou<br>se vztahují pravidla En české republiky pro poskytování veřejné podpory.<br>Žadatel stvrzuje, že ke dni podání žádosti <b>nemá</b> finanční závazky po lhůtě splatnosti vůči rozpočtu                         |                    |
|          |            |                                         |          |              |           |           | statutárního města Ostrava a organizacím zřízeným a založeným městem.<br>Čestné prohlášení žadatele, že ke dni podání žádosti <b>nemš</b> v evidenci daní zachyceny daňové nedoplatky, a<br>to jak v České republice, tak v zemi sidla, místa podnikání, či bydliště žadatele, že <b>nemá</b> nedoplatek na<br>pojistném na veřejném zdravotní pojištění, a to jak v České republice, tak v zemi sídla, místa podnikání, či |                    |
| Vyplneno | _SBCV_pub. | fo* 💌                                   |          |              |           |           |                                                                                                    |                    |
|          | 2/3        | PŘES                                    |          |              |           |           |                                                                                                    |                    |
| <b>7</b> |            |                                         | <b>P</b> |              |           |           | CS 🖪 🖪 🏴 ┥ 😵 📮 🕪 🐗 🥊                                                                                                    | 14:24<br>26.2.2019 |

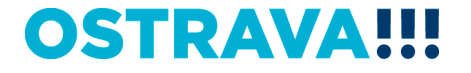

### Rozpočet – uznatelné náklady zeleným plusem přidáváte další řádky a klikem vpravo na řádku vybíráte z nabídkové lišty ty náklady, které požadujete.

| 😜 💋 🗏 🚥 之 🖉 🖷 100% 🚳 = 1 Virnineno SBCV nub fo* - Softwar | a602 Form Filler                                                                                     |                  |                              | the second second second second second second second second second second second second second second second s |  |
|-----------------------------------------------------------|----------------------------------------------------------------------------------------------------|------------------|------------------------------|----------------------------------------------------------------------------------------------------|--|
| Pamá Zakrazit Néstraia                                    |                                                                                                    |                  |                              |                                                                                                    |  |
|                                                           |                                                                                                    |                  |                              |                                                                                                    |  |
| - 📫 📩 🐵 🦾 🖉 📑 📑 🔚 🚃 🚍                                     |                                                                                                    |                  |                              |                                                                                                    |  |
| ABC 🕺 🔞 🖾 🖾 🛶 🍋                                           |                                                                                                    |                  |                              |                                                                                                    |  |
| Schránka Úpravy Data                                      |                                                                                                    |                  |                              |                                                                                                    |  |
|                                                           | líšel použití popěžních prostředků                                                                   |                  |                              |                                                                                                    |  |
|                                                           | (stručný popis projektu):                                                                            | <u> </u>         |                              |                                                                                                    |  |
|                                                           | Doba dosažení účelu (předpokládané od: 1.7.2019                                                      | do: 80.6.2       | 2020                         |                                                                                                    |  |
|                                                           | období realizace projektu):                                                                          |                  |                              |                                                                                                    |  |
|                                                           | riezentace mesta.                                                                                    |                  |                              |                                                                                                    |  |
|                                                           |                                                                                                    | <b>1</b>         |                              |                                                                                                    |  |
|                                                           | Údaje o škole                                                                                        |                  |                              |                                                                                                    |  |
|                                                           |                                                                                                    | Počet žáků       | tů účastnicích se            |                                                                                                    |  |
|                                                           | Forma výuky cizího jazyka                                                                            | bilingvní/cizoja | jazyčné výuky ve šk.         |                                                                                                    |  |
|                                                           | CLIL, další form v ZŠ (ŠVP)                                                                          | rote             | 2019/2020                    |                                                                                                    |  |
|                                                           | CLIL, další formy SŠ (ŠVP)                                                                           |                  |                              |                                                                                                    |  |
|                                                           | Bilingva - MŠ (ŠVP)                                                                                  |                  |                              |                                                                                                    |  |
|                                                           | Bilingva - ZS (Rozhodnuti MSMTCR)<br>Bilingva - SŠ (Rozhodnuti MŠMTČR)                               |                  |                              |                                                                                                    |  |
|                                                           | Mezinárodní jazvková zkouška - ZŠ. SŠ                                                                |                  |                              |                                                                                                    |  |
|                                                           | Mezinárodní maturitní zkouška IB - SŠ                                                                |                  |                              |                                                                                                    |  |
|                                                           | Zahraniční škola - MS (Rozhodnutí MSMT CR)                                                           |                  |                              |                                                                                                    |  |
|                                                           | Zahraniční škola - 25 (Rozhodnutí MŠMTČR)<br>Zahraniční škola - SŠ (Rozhodnutí MŠMTČR)               |                  |                              |                                                                                                    |  |
|                                                           | Technický cizí jazyk - SŠ (ŠVP)                                                                      |                  |                              |                                                                                                    |  |
|                                                           |                                                                                                    |                  |                              |                                                                                                    |  |
|                                                           | Rozpočet                                                                                             |                  |                              |                                                                                                    |  |
|                                                           | Uznatelné náklady:                                                                                   |                  |                              |                                                                                                    |  |
|                                                           | mzdové náklady učitelé/lektoři                                                                       |                  |                              |                                                                                                    |  |
|                                                           | mzdové náklady rodili mluvčí                                                                         |                  |                              |                                                                                                    |  |
|                                                           | mzdove naklady Koordinator/zpracovatel projektu                                                      |                  |                              |                                                                                                    |  |
|                                                           | vzdělávání pedagogických pracovníků (zvýšení jazvkových kompet                                       | enci)            | <b>•</b>                     |                                                                                                    |  |
|                                                           | wursy metodiky a didaktiky (jen MŠ, ZŠ zřiz. městskými obvody SN                                     | (0)              |                              |                                                                                                    |  |
|                                                           | <table-cell-rows> 🗱 úhrada poplatku za mezinárodně uznávanou jazykovou zkoušku žák</table-cell-rows> | a                |                              |                                                                                                    |  |
|                                                           | 🕂 🗙 nákup učebních pomůcek                                                                           |                  |                              |                                                                                                    |  |
|                                                           | Celkové náklady:                                                                                     | Kč               |                              |                                                                                                    |  |
|                                                           | Požadované peněžní prostředky:                                                                       | Kč               |                              |                                                                                                    |  |
|                                                           |                                                                                                    |                  |                              |                                                                                                    |  |
|                                                           |                                                                                                    |                  |                              |                                                                                                    |  |
|                                                           | Čestné prohlášení                                                                                    |                  |                              |                                                                                                    |  |
|                                                           | Žadatel stvrzuje, že za období posledních tří let organizace                                         | * podporu de     | e minimis dle nařízení       |                                                                                                    |  |
|                                                           | se vztahují pravidla Evropské unie a České republiky pro poskytování                                 | veřejné podporv. | em smiouvy), na kterou<br>V. |                                                                                                    |  |
| Vypineno_SBCV_pub.fo*                                     | , ,                                                                                                  | ,                |                              |                                                                                                    |  |
| ☑ 월 2/3 PŘES Vyberte ze seznamu                           |                                                                                                    |                  |                              |                                                                                                    |  |

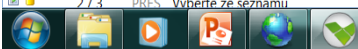

CS 🖪 🖾 🏴 📣 🍣 🔚 🌒 🤯 14:28

Nově jsou přidány řádky celkových nákladů a požadovaných peněžních prostředků. Celkové náklady musí být zaokrouhleny na celé tisícikoruny a požadovaná výše PP nesmí být vyšší než celkové náklady – v případě chybného vyplnění vás systém na toto upozorní

| Secv_pub.to - pouze pro cterii -                    |                                                                                                    |
|-----------------------------------------------------|----------------------------------------------------------------------------------------------------|
| Domu Zobrazit Nastroje                              |                                                                                                    |
| 📑 * 🐟 . * * 📑 📑 📑 🖪                                 |                                                                                                    |
| $\square ABC \ \  \   \   \   \   \   \   \   \   $ |                                                                                                    |
| Schránka Úpravy Data                                |                                                                                                    |
|                                                     |                                                                                                    |
|                                                     |                                                                                                    |
|                                                     | Údaia o živala                                                                                                    |
|                                                     | Prôst žáků účastnicích se                                                                                                    |
|                                                     | Forma výuky cíziho jazyka vjílingvní/cízojazyčné výuky ve šk.                                                                                                    |
|                                                     | roce 2019/2020                                                                                                    |
|                                                     | LLL, daisi form y S (SVP)                                                                                                    |
|                                                     | Bilingva - MŠ (ŠVP)                                                                                                    |
|                                                     | Bilingva - Z\$ (Rockhodnuti MSMTCR)                                                                                                    |
|                                                     | Bilingva - SS (Kozhodnuti MSM I CK)                                                                                                    |
|                                                     | Mezinárodní maturitní zkouška IB - SŠ                                                                                                    |
|                                                     | Zahranični škola - MŠ (Rozhodnutí MŠMTČR)                                                                                                    |
|                                                     |                                                                                                    |
|                                                     | Technický cizí jazyk - S\$ (ŠVP)                                                                                                    |
|                                                     |                                                                                                    |
|                                                     | Rozpočet                                                                                                    |
|                                                     | Uznatelné náklady:                                                                                                    |
|                                                     | + 🔀                                                                                                    |
|                                                     | Celkové náklady:                                                                                                    |
|                                                     | Požadované peněžní prostředky: 600000 Kč                                                                                                    |
|                                                     |                                                                                                    |
|                                                     | Výše požadovaných peněžních prostředků nesmí překročit výši celkových                                                                                                    |
|                                                     | nákladů                                                                                                    |
|                                                     | vyse ceikovych nakladu musi byt zaokrouniena na tisici koruny                                                                                                    |
|                                                     | Cestré prohlašení                                                                                                    |
|                                                     | Zadatel stvrzuje, ze za obdobi poslednich tri let organizace podoru de minimis dle natizeni<br>Evropské komise ve výši Kčiť (ve výši podružné pri praviza CZK/EUR v den uzavření smlouvy), na kterou                 |
|                                                     | se vztahují pravidla Evropské unie a České republiky pro poskytování veřejné podpory.                                                                                                    |
|                                                     | Žadatel stvrzuje, že ke dni podání žádosti <b>nemá</b> finanční závazky po lhůtě splatnosti vůči rozpočtu<br>statutárního města Ostrava a organizacím zřizeným a založeným městem.                                   |
|                                                     | Čestné prohlášení žadatele, že ke dni podání žádosti nemá v evidenci daní zachyceny daňové nedoplatky, a                                                                                                    |
|                                                     | to jak v Leske republice, tak v zemi slota, mista podnikáni, či bydiště žadatele, že nemá nedoplatek na<br>pojistněm na veřejném zdravníh polištění a to jak v České republice, tak v zemi sídla místa podnikání, či |
|                                                     | bydliště žadatele a že nemá nedoplatek na pojistném na sociálním zabezpečení a přispěvku na státní politiku zaměstnanosti, a to jak v České republice, tak v zemi sídla, místa podnikání, či bydliště žadatele.      |
|                                                     | Žadatel stvrzuje pravdivost uvedenýczh údajů a souhlasí se zařazením do databáze statutárního města<br>Ostravy                                                                                                    |
| SBCV_pub.fo*                                        |                                                                                                    |
|                                                     |                                                                                                    |

cs 🖪 🧕 📴 🕨 📣 🗞 📴 🌗 🐗

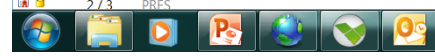

### Seznam příloh žádosti – v pravém sloupci označte křížkem ty přílohy, které budou součástí písemné žádosti

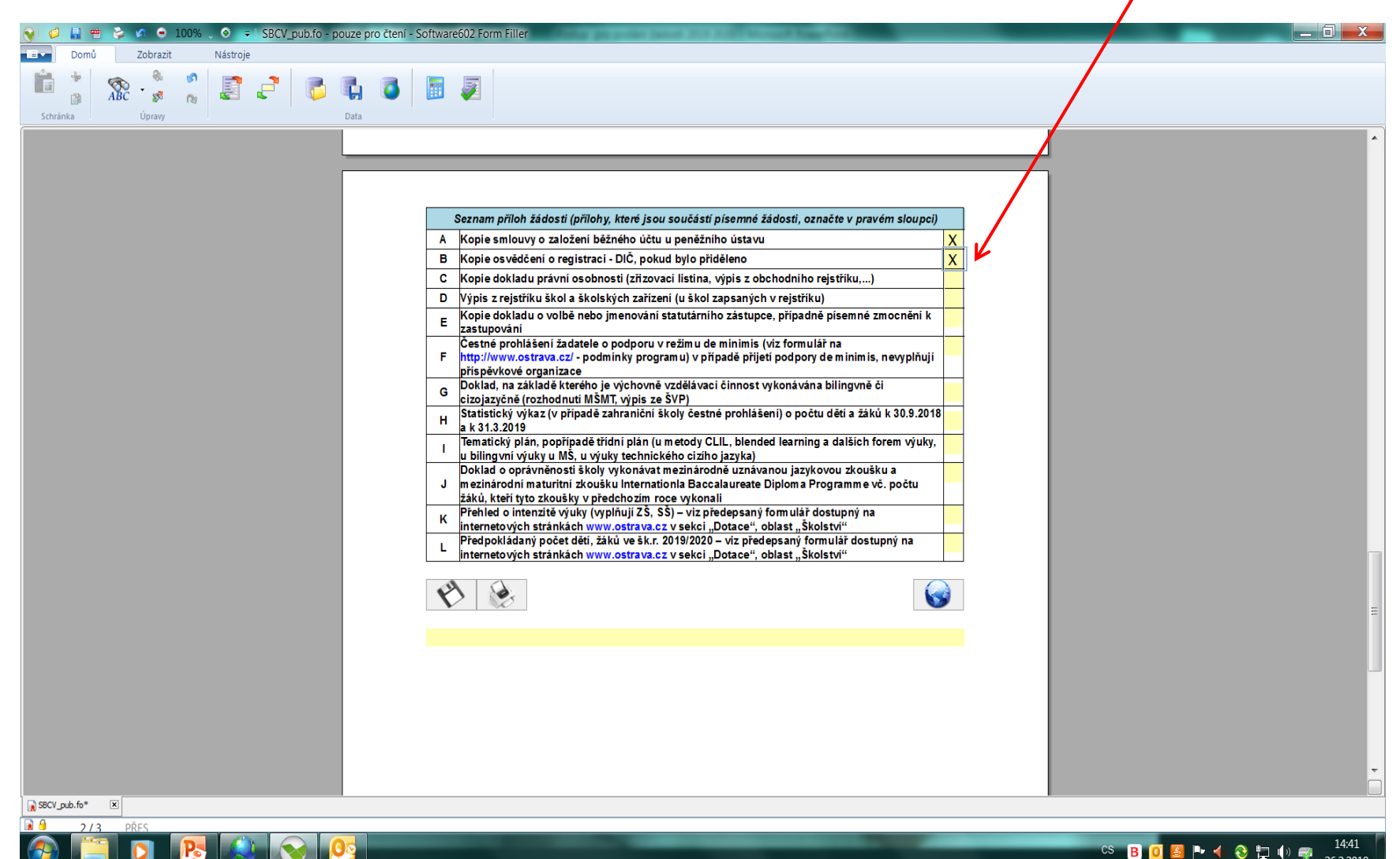

**OSTRAVA** 

26 2 2019

### Tímto tlačítkem můžete svoji žádost průběžně ukládat

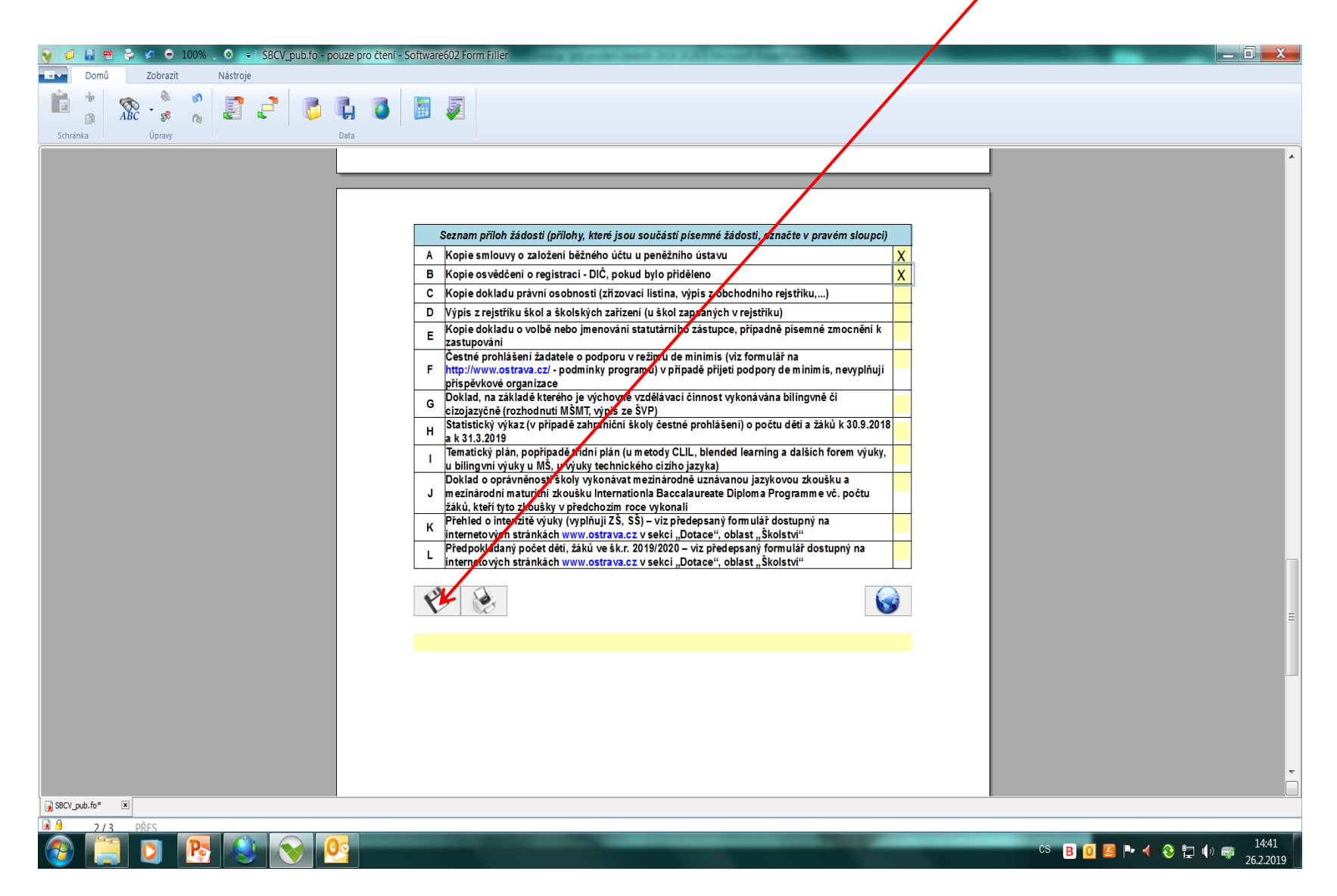

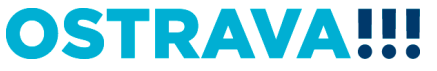

#### Tímto tlačítkem odešlete svoji žádost do systému

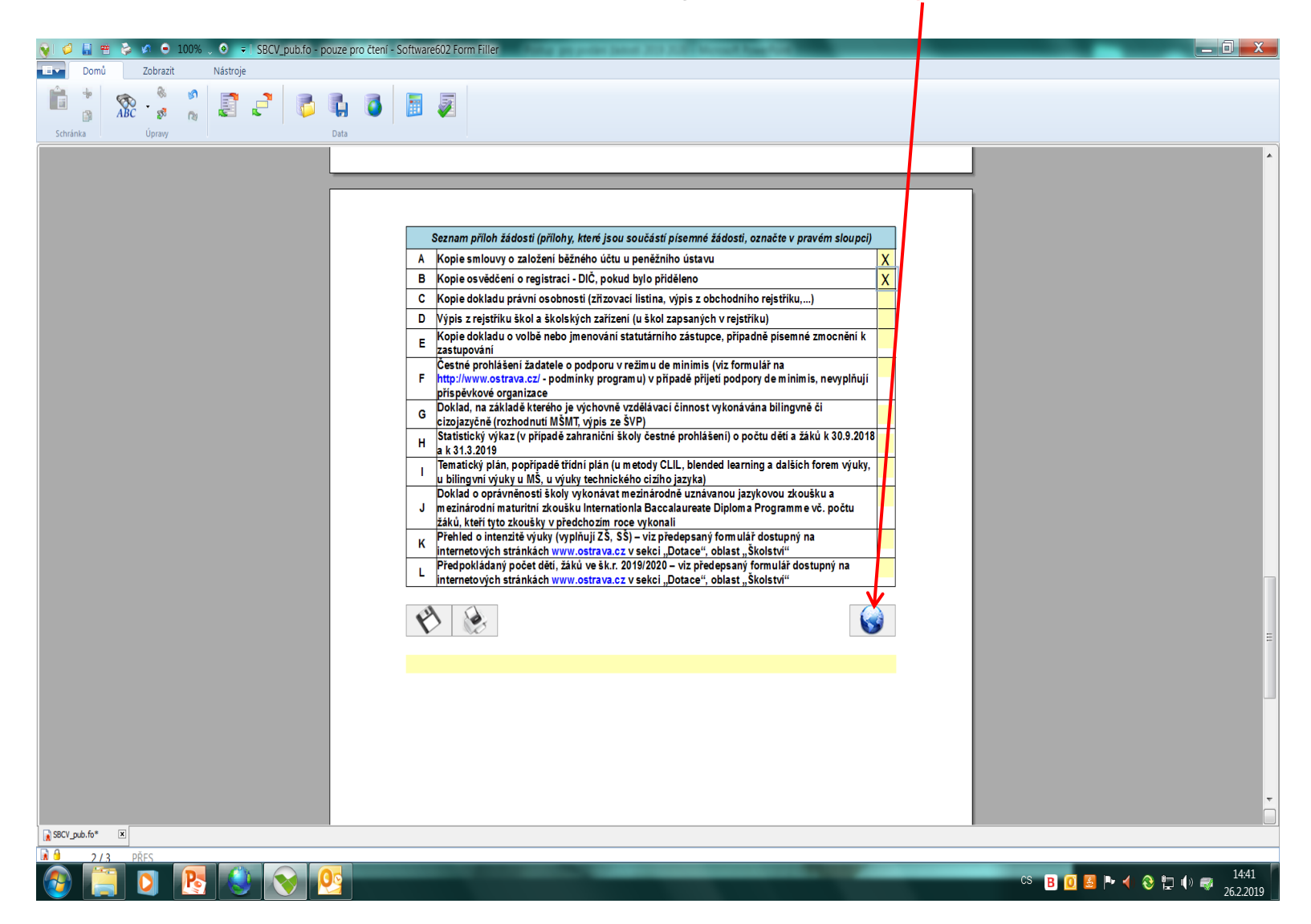

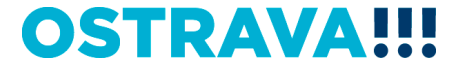

### Po odeslání žádosti do systému se vám automaticky dole ve žlutém poli vygeneruje kód žádosti

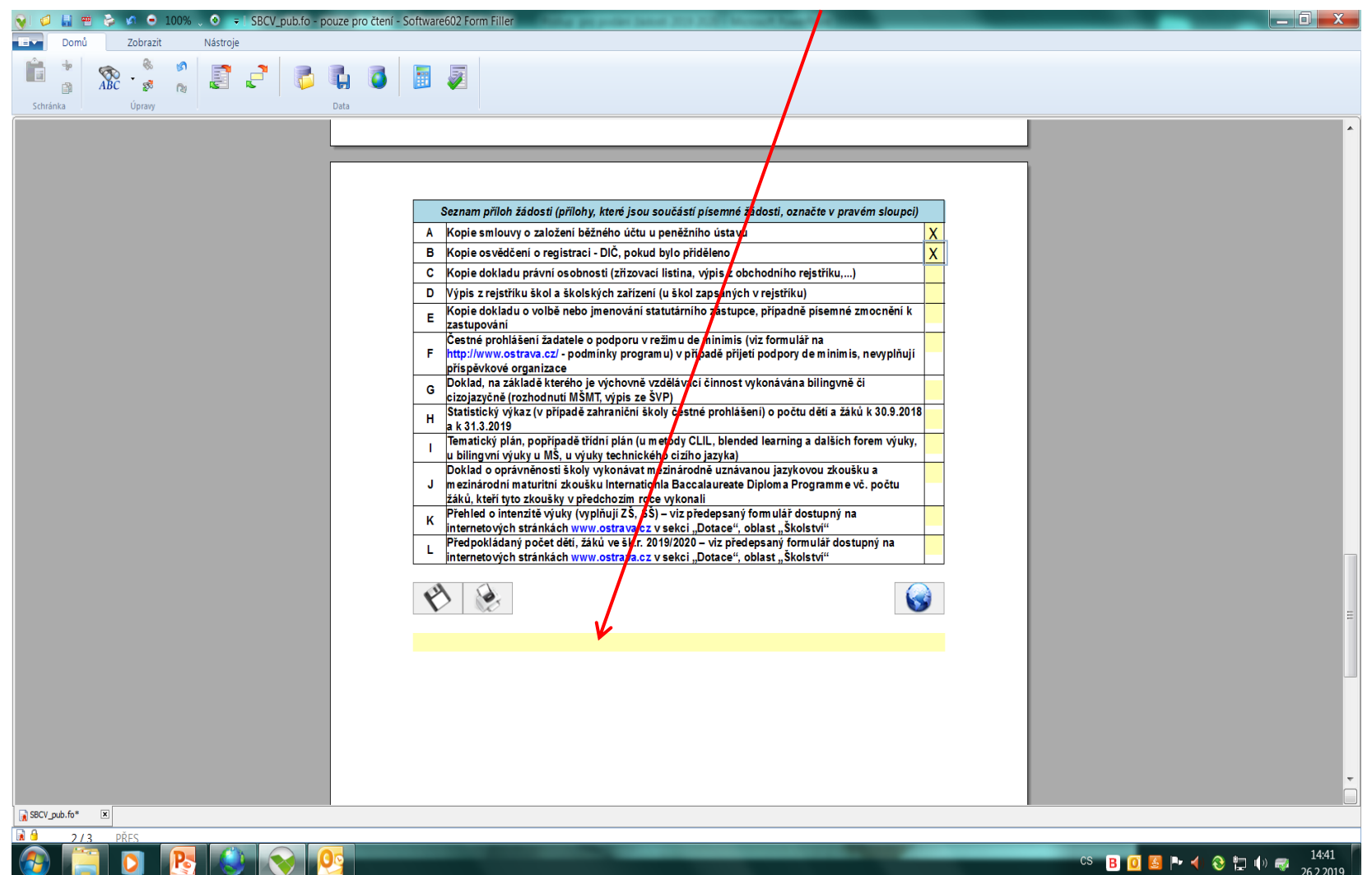

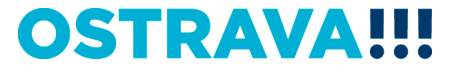

Zkontrolujte, zda se vám vygeneroval kód žádosti. Teprve potom svoji žádost vytiskněte a spolu se všemi povinnými přílohami zašlete písemně způsobem dle pokynů uvedených v programu (čl. XV. Příjem žádostí do výběrového řízení).

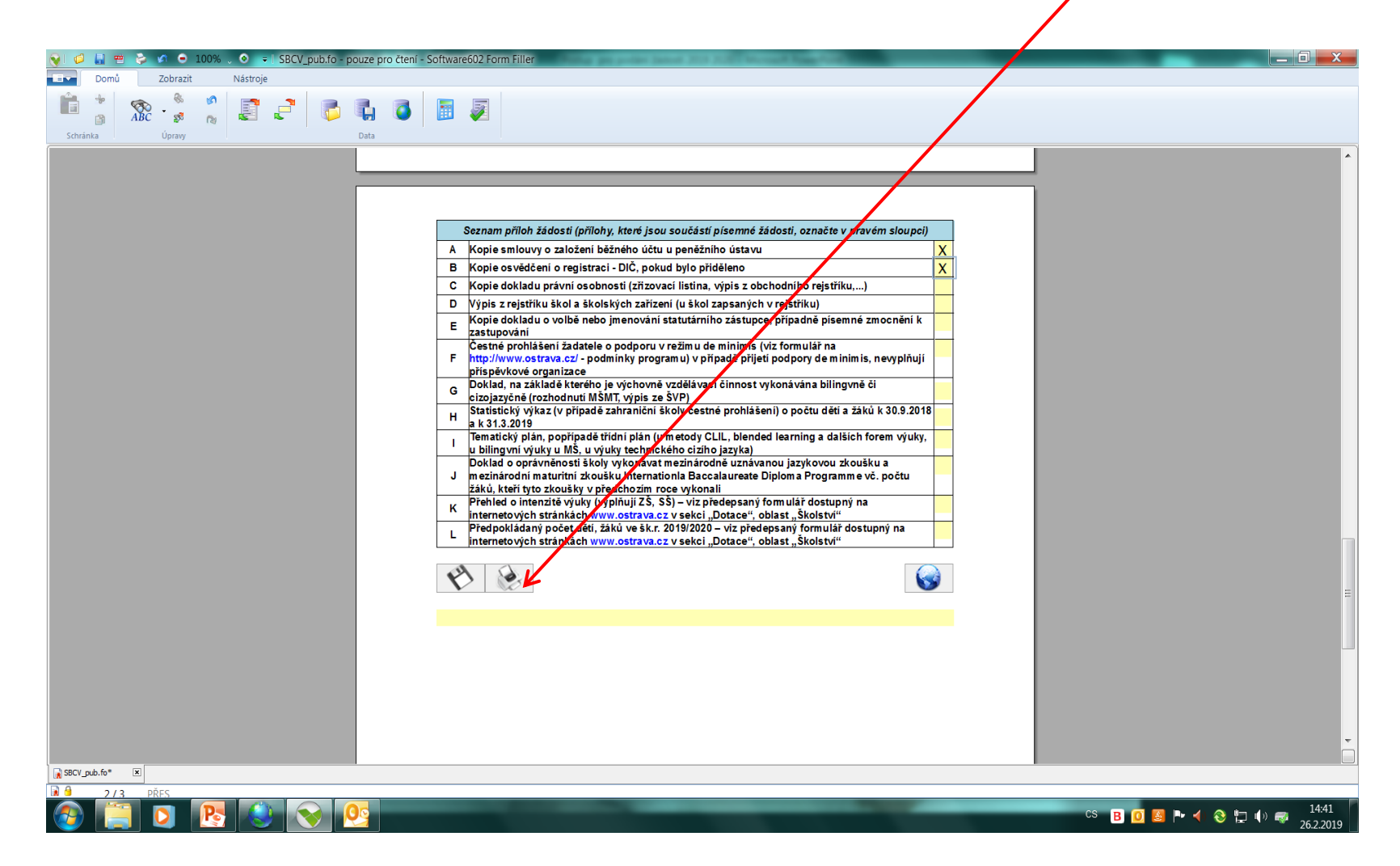

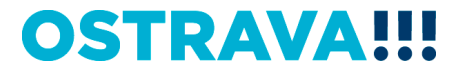

## Kontaktní osoba

Ing. Marta Chylová, mchylova@ostrava.cz, 599 443 203

## Kontakty pro technickou podporu

helpdesk.dotace@ostrava.cz

599 456 789

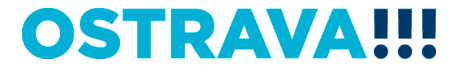

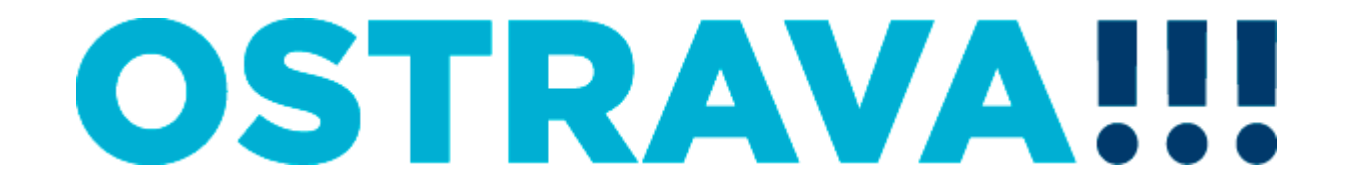